Available for Public Use

# HCF Program Funding Request Office Hours

March 12, 2025

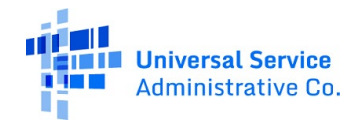

#### **DISCLAIMER:**

To accommodate all attendees, real-time closed captions will be present during this presentation. We apologize in advance for any transcription errors or distractions. Thank you for your support.

# Housekeeping

- Use the "Audio" section of your control panel to select an audio source and connect to sound.
  - Turn on your computer's speakers, or
  - Use the call-in instructions in your confirmation email.
- All participants are on mute.
- Use the "**Raise Your Hand**" button to be unmuted and ask a question to the team!

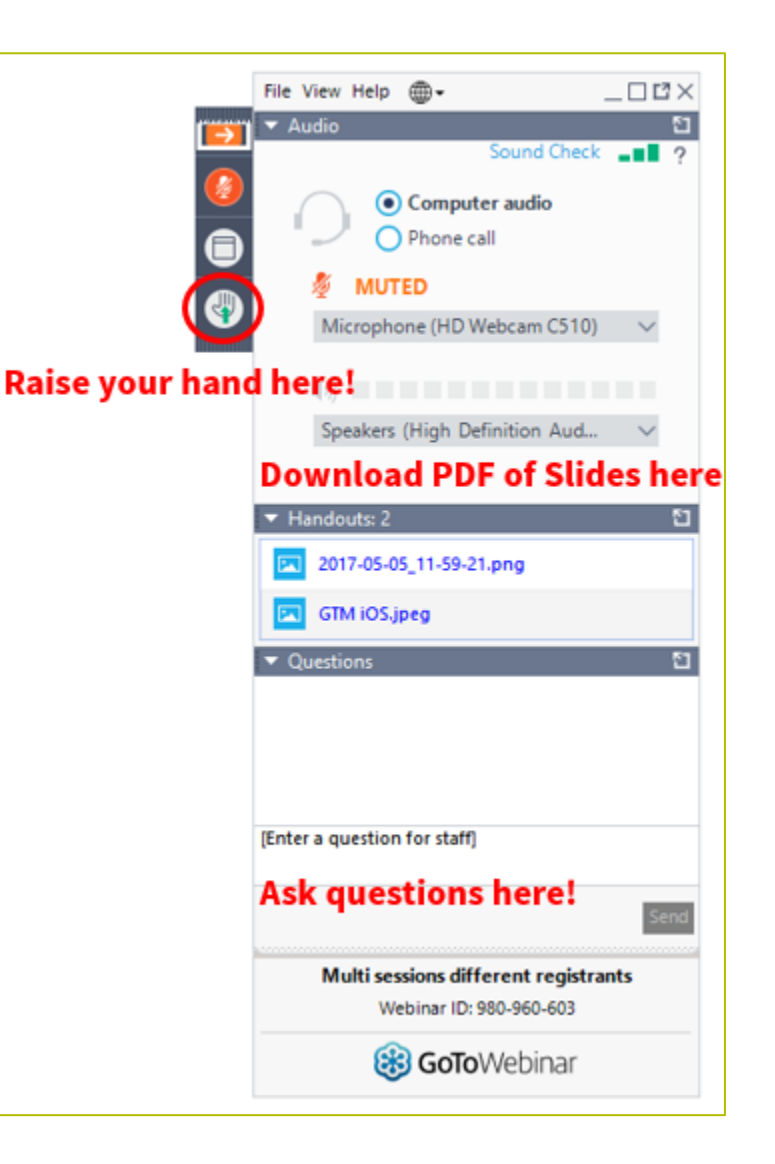

Available for Public Use

#### **Meet Our Team**

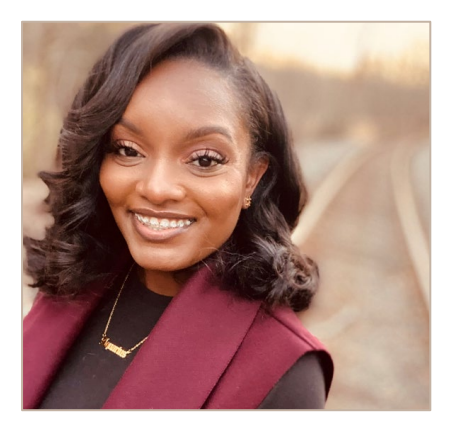

#### **Simone Andrews**

Senior Communications Specialist| RHC Outreach

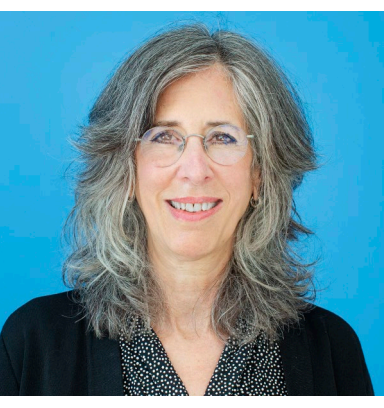

#### **Blythe Albert**

Advisor of Program Management | RHC Outreach

# Agenda

- Introduction
- Program Updates
- Submitting Forms in RHC Connect
  - RHC Connect Updates
  - Submitting the FCC Form 462
- Best Practices
- Resources

# **Introduction – Office Hours**

- Subject matter experts are available to answer live questions from program participants.
- Today's presentation will focus on the HCF Program.
- Send FRN or HCP-specific questions to the RHC Customer Service Center at <u>RHC-Assist@usac.org</u>.
- Raise your hand or ask your question in the questions box.
- Please note, recordings of Office Hours webinars are not posted to the USAC website.
- You can download a PDF copy of the slide deck from the handout section on the GoToWebinar dashboard.

# Glossary

| Acronym     | Definition                             |
|-------------|----------------------------------------|
| FCC         | Federal Communications Commission      |
| HCF         | Healthcare Connect Fund                |
| FY          | Funding Year                           |
| HCP         | Health Care Provider (your site)       |
| HCP Number  | Number associated with your site       |
| PAH         | Primary Account Holder                 |
| FCL         | Funding Commitment Letter              |
| NCW         | Network Cost Worksheet                 |
| BAN         | Billing Account Number                 |
| SPIN/498 ID | Service Provider Identification Number |

Available for Public Use

#### **Program Updates**

#### HCF Program Funding Request Office Hours

# **Reminder – FCC Order 23-110**

- <u>FCC Order 23-110</u> improves RHC program administration and facilitates participation in the program by allowing health care providers that expect to become eligible during a funding year to complete the processes required to request funding.
- The order permits health care providers to be granted conditional eligibility, thus allowing them to initiate competitive bidding and request funding while awaiting a final eligibility determination.
- Adopts the FCC Form 460 for eligibility determinations in the Telecom Program, which will eliminate the need for Telecom Program participants to seek an eligibility determine every time they engage in competitive bidding.

### **Reminder: FCC Report and Order 19-78**

• <u>FCC Report and Order 19-78</u> webpage summarizes the Report and Order's major changes.

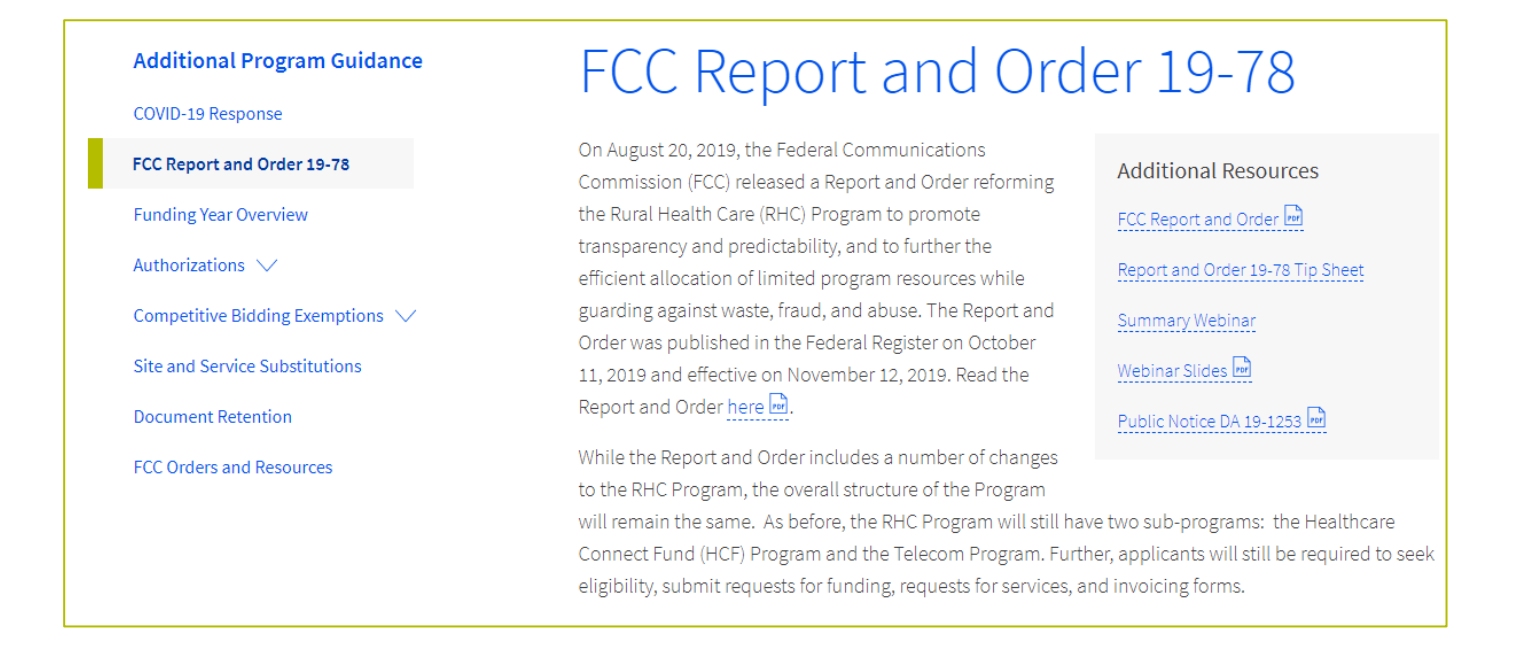

## FCC Report and Order 19-78 (continued)

- **Consortia Majority Rural Rule (HCF Only)** Every consortium participating in the HCF Program must consist of more than 50 percent eligible rural sites.
  - Example If there are five member sites, three must be rural.
- **Consultant Registration** USAC will issue a unique registration number to the consultant or outside expert and that number will be linked to the HCP's organization.
  - <u>RHC Connect User Guide Third-Party Authorizations</u>

# **Reminder: FCC Report and Order 19-78 (continued)**

#### • SPIN CHANGES

- A corrective SPIN change is made when the SPIN associated with a Funding Request Number (FRN) is not correct. This occurs when:
  - The applicant or USAC made a data entry error,
  - SPIN has changed due to the merger of companies or the acquisition of one company by another; or
  - The applicant has not initiated the change (e.g., where the service provider declares bankruptcy).
- An operational SPIN change is a request to change the actual service provider associated with an FRN.
  - The change in service providers is the result of a deliberate decision by the applicant.
  - The applicant has a legitimate reason to change providers (e.g., breach of contract or the service provider is unable to perform).
- **Site and Service Substitutions** HCPs in both the HCF and Telecom program are required to submit site and service substitutions by the service delivery deadline.
  - This date can be found on the Funding Commitment Letter (FCL) for the FRN (FCC Form 462 Application)

# **Reminder: Information Requests**

- If USAC requires information that cannot be located on the submitted supporting documentation, this will result in an **Information Request.**
- All account holders will receive all Information Requests.
- Applicants are given 14 calendar days to provide a response to the Information Request.
  - 11:59 p.m. ET on the 14<sup>th</sup> day would be the last time to respond to the Information Request.
- Information Requests not responded to within 14 calendar days **will result in a denial** of that form.
- An extension request must be received prior to the original 14-day Information Request deadline.

# **FY2025 Funding Request Reviews**

- RHC may begin funding request reviews before the funding request window closes.
- No final decisions will be made prior to the close of the filing window.
- Some changes to submissions must occur prior to the close of the filing window.
- This means that you may receive an Information Request before April 1, 2025.
- For FY2025 FCC Forms 462, an auto-generated email will be sent with instructions to respond through RHC Connect.
  - HCPs should respond through RHC Connect only.
  - The auto-generated email comes from an unattended mailbox so please only respond through RHC Connect.

# **Reminder: Invoice Filing Deadlines**

- Invoicing guidelines adopted in FCC <u>Report and Order 19-78</u> became effective beginning with FY2020 applicants.
- The invoice filing deadline will be four months (120 days) from the service delivery deadline in both the HCF and Telecom Programs, October 28 of a given funding year.
- Applicants and service providers may request a one time 120-day extension if the request was received prior to the original deadline.
  - February 25, 2025, is the new invoice filing deadline for those who requested an extension prior to October 28, 2024.
- Please use the <u>RHC Invoice Filing Deadline Tool</u> in the Open Data section of the USAC website to look up your invoice filing deadline deadline.
- For more information, please see the <u>HCF invoice page</u> and <u>Telecom invoice page</u>.

# **Supply Chain Order**

- As a reminder, when service providers login to <u>My Portal</u> they will see two new supply chain certifications included in the FCC Form 463 and Telecom program invoice.
- The first certification affirms compliance with the <u>Section 54.9</u> prohibition on USF for specified transactions with companies deemed to pose a national security threat. The second certification affirms compliance with <u>Section 54.10</u>, which prohibits the use of any Federal subsidies on any communications equipment and services on the <u>Covered List</u>.
- **FY2024 Applicants**: If you requested services or equipment that contain components of products produced by any of the listed covered companies or their parents, affiliates or subsidiaries in FY2024, you cannot invoice for these funds. Instead, you should immediately request a <u>service substitution</u>.
- **FY2025 Applicants:** As you proceed with competitive bidding, please ensure you are not requesting funding for services or equipment from listed covered companies or any of their parents, affiliates or subsidiaries.

# **Supply Chain Web Page**

#### Supply Chain webpage

| About 🗸                                     | E-rate $\checkmark$             | Rural Health Care $\smallsetminus$                                                                | Lifeline 🗸                                                                                                    | High Cost 🗸                                                                                                    | Service Providers $\smallsetminus$                                                                               |
|---------------------------------------------|---------------------------------|---------------------------------------------------------------------------------------------------|----------------------------------------------------------------------------------------------------|----------------------------------------------------------------------------------------------------|----------------------------------------------------------------------------------------------------|
| USAC   About   Re                           | ports & Orders   <b>Suppl</b> y | y Chain                                                                                           |                                                                                                    |                                                                                                    |                                                                                                    |
| <b>Reports &amp; Order</b><br>Annual Report | S                               | Supply                                                                                            | Chain                                                                                                    |                                                                                                    |                                                                                                    |
| FCC Filings<br>FCC Orders                   |                                 | Since November 2019,<br>United States, the secu<br>networks or the comm                           | the FCC has taken a num<br>irity and safety of United s<br>unications supply chain.                                     | ber of actions to protect the<br>States persons, and the inte<br>The FCC has also implemer<br>ECC's actions can be found | e national security of the<br>grity of communications<br>ated the <u>Secure and Trusted</u>                      |
|                                             |                                 | In November 2019, the<br>Section 54.9) which pro<br>maintain, improve, mo<br>provided by companie | FCC released the <u>Supply</u><br>phibits the use of Universi<br>dify, operate, manage, or<br>s found to pose a nationa | Chain First Report and Orde<br>al Service Fund (USF) suppo<br>otherwise support equipm<br>I security threat to the integ | er adopting a rule (47 CFR<br>ort to purchase, obtain,<br>ent or services produced or<br>grity of communications |

Available for Public Use

# **Questions?**

Available for Public Use

#### **RHC Connect – Updates**

#### HCF Program Funding Request Office Hours

# **RHC Connect Updates**

| Form                                                                                  | <b>Current Platform</b>                   | <b>RHC Connect Migration</b>              |
|---------------------------------------------------------------------------------------|-------------------------------------------|-------------------------------------------|
| FCC Forms 460 & 465<br>- Letters of Agency (LOA)<br>- Third Party Authorization (TPA) | RHC Connect<br>RHC Connect<br>RHC Connect | RHC Connect<br>RHC Connect<br>RHC Connect |
| FCC Form 461                                                                          | RHC Connect                               | FY2023 and forward                        |
| FCC Form 462                                                                          | RHC Connect                               | FY2022 and forward                        |
| FCC Form 463                                                                          | RHC Connect                               | FY2022 and forward                        |
| FCC Form 463                                                                          | My Portal                                 | FY2021 and prior – multi-year commitments |
| HCF Post-Commitment Change<br>Requests                                                | RHC Connect                               | FY2022 and forward                        |
| Telecom Post-Commitment Change<br>Requests                                            | My Portal                                 | FY2024 and forward – in development       |
| FCC Form 466                                                                          | RHC Connect                               | FY2024 and forward                        |
| FCC Form 469 (Telecom Invoice Form)                                                   | My Portal                                 | RHC Connect                               |

#### **RHC Connect - TPA and User Management**

- Moved to RHC Connect.
- Do not submit TPAs in My Portal or through the RHC Customer Service Center.
- Submit all TPAs and manage Consultant Groups using the following online resources:
  - <u>RHC Webinars</u> webpage Authorizations and User Management Webinar (March 5, 2025)
  - RHC Connect User Guide TPA

Available for Public Use

# **RHC Connect – Submitting the FCC Form 462**

#### HCF Program Funding Request Office Hours

# **My Portal Landing Page**

- Log into My Portal and click
   Rural Health Care then
   RHC Connect
- For all other forms that have not yet moved to RHC Connect, you will use RHC My Portal

| Dashboard                                                                                     |                                                                                                    |
|-----------------------------------------------------------------------------------------------|----------------------------------------------------------------------------------------------------|
| (i) In accordance with the Supply Chain orders<br>and High Cost & Lifeline - FCC Form 481. Se | s, new certifications have been added to the following forms: RHC - FCC Form 463 and the rvice providers are required to submit these annual certifications. For additional information of the submit these annual certifications.                    |
| 💾 Upcoming Dates                                                                              |                                                                                                    |
| HCF Program<br>11/13 Funding<br>Request<br>Webinar                                            | Rural Health Care                                                                                                    |
| Telecom<br>11/20 Funding<br>Request                                                           | <b>RHC Connect</b> - Health care providers must use this section to create and submit required forms for the Healthcare Connect Fund (HCF) Program and for the Telecommunications (Telecom) Program.                                                  |
| Webinar<br>HCF<br>12/11 Consortium<br>Best Practices<br>Webinar                               | <b>RHC My Portal</b> - Health care providers must use this section to create and submit required forms for the Connected Care Pilot Program (CCPP), and the Healthcare Connect Fund (HCF) Program for multi-year commitments from FY2021 and earlier. |
| see full calendar                                                                             | <b>Connected Care Pilot Program</b> - Health care providers must use this form to complete, certify, and submit their required Connected Care Pilot Program Annual Reports and Final Report.                                                          |

#### Dashboard

- You can start a new form, view the status of submitted and processed applications, resume working on a draft or delete a draft FCC Form 462.
- There's a countdown banner displaying the days remaining in the filing window.

| RHC Connect         Image: Connect         Image: Co                                                                                                    |             | 0                                   |                     |                                      |                                               |                   |                |     |
|----------------------------------------------------------------------------------------------------|-------------|-------------------------------------|---------------------|--------------------------------------|-----------------------------------------------|-------------------|----------------|-----|
| RHC Connect                                                                                                    |             | 10                                  |                     |                                      |                                               | 37                | -              |     |
| Information Requests       My forms         Information Requests       My forms         Information Requests       Information Requests         Information Requests       My forms         Information Requests       Information Requests         Information Requests       My forms         Information Requests       Information Requests         Information Requests       My forms         Information Requests       Information Requests         Information Requests       Status         Information Requests       Status         Information Requests       Status         Information Requests       Status         Information Requests       Status         Information Requests       Status         Information Requests       Form Algoing Status         Information Requests       Status         Information Requests       Form Algoing Status         Information Requests       Status         Information Requests       Form Algoing Status         Information Requests       Form Algoing Status         Information Requests       Form Algoing Status         Information Requests       Form Algoing Status         Information Requests       Form Algoing Status         Informatio | RHC Connect | 170 Januard Manifestings            | 1111                |                                      |                                               |                   |                |     |
| Oct 27       My Forms         Form Type       Form 422         Q. Startin Form 4(2)       Station         Stee Name       Stee Number       Application Number       Application Nickname       Form       Last Update       Status         Stee Name       Site Number       Application Number       Application Nickname       Form 462       Status                                                                                                    | 17:57       | Larrent Montantes                   | uation Requests     | My F                                 | arma<br>quess filing window closes in 3 days. | My O              | ganizations    |     |
| OL Starych Rome 4520     SEARDA       Site Name     Site Number     Application Number     Application Nickname     Form     Last Update     Status       Form 462     \$123/417 PM EDT     Processed                                                                                                    | 0rt 27      | My Forms<br>Form Type<br>Form 262 • |                     |                                      |                                               |                   |                |     |
| Form 462 5/23/ 4/17 PM EDT Processed                                                                                                    |             | Q, Search Form 462x<br>Site Name    | Station Site Number | Application Number I Application Nic | iname Form                                    | Last Update       | Status Actions | _   |
|                                                                                                    |             |                                     |                     |                                      | Form 462                                      | 9/23/ 4/17 PM EDT | Processed @ 🗋  | 8 6 |

#### **Start a New Form**

• Select FCC Form 462, then click **Next**.

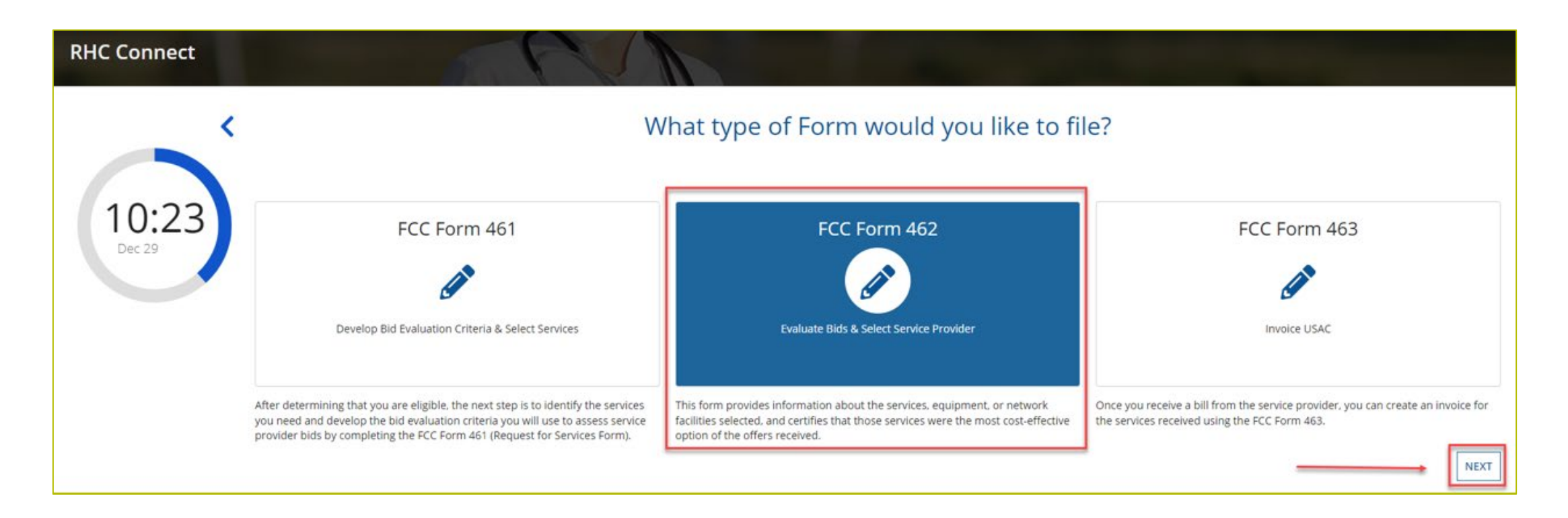

Available for Public Use

# **Start Page**

| Start Page Co                                | mpetitive Bidding                 | Service Provider Information                | Expense Items | Additional Documentation | Confidentiality | Certifications | Signature |
|----------------------------------------------|-----------------------------------|---------------------------------------------|---------------|--------------------------|-----------------|----------------|-----------|
| Start                                        |                                   |                                             |               |                          |                 |                |           |
| Paperwork Reduction Act (PRA)                |                                   |                                             |               |                          |                 |                |           |
|                                              |                                   |                                             |               |                          |                 |                |           |
| A Note: Once you select HCP, and then Save 8 | k Continue, you will <u>not</u> b | oe able to change the HCP. Please select ca | refully.      |                          |                 |                |           |
| Health Care Provider (HCP) Information       |                                   |                                             |               |                          |                 |                |           |
| HCP or                                       | Consortium                        |                                             |               |                          |                 | •              |           |
| FCC                                          | Registration                      |                                             |               |                          |                 |                |           |
|                                              | Address                           |                                             |               |                          |                 |                |           |
|                                              | State                             |                                             |               |                          |                 |                |           |
| Application Basics                           |                                   |                                             |               |                          |                 |                |           |
|                                              | Application Consort               | ium FRN #1                                  |               |                          |                 |                |           |
|                                              | Nickname                          |                                             |               |                          |                 |                |           |
| ,                                            | unding Year                       |                                             |               |                          |                 | •              |           |
| Applicat                                     | ion Number                        |                                             |               |                          |                 |                |           |
| Fund                                         | ding Priority Priority 8          |                                             |               |                          |                 |                |           |

# **Competitive Bidding**

| DASHBOARD | START A N |                                                          |                                                |                              |               |                          |
|-----------|-----------|----------------------------------------------------------|------------------------------------------------|------------------------------|---------------|--------------------------|
|           |           | 🖺 SAVE DRAFT                                             |                                                |                              |               |                          |
|           |           | Start Page                                               | Competitive Bidding                            | Service Provider Information | Expense Items | Additional Documentation |
|           |           | Competitive Biddin<br>Is the HCP requesting that this ap | <b>g</b><br>pplication be exempt from competit | ive bidding? 🕜               |               |                          |
|           |           | Explanations<br>BACK EXIT                                |                                                |                              |               |                          |

# **Competitive Bidding (continued)**

| DASHBOARD START A M |                                                                                                    |
|---------------------|----------------------------------------------------------------------------------------------------|
|                     | SAVE DRAFT                                                                                                    |
|                     | Start Page Competitive Bidding Service Provider Information Expense Items Additional Documentation Confidentiality Certifications                                                                                                    |
|                     | Competitive Bidding                                                                                                    |
|                     | Is the HCP requesting that this application be exempt from competitive bidding? ?<br>Yes                                                                                                    |
|                     | Explanations                                                                                                    |
|                     | If your site meets one of the competitive bidding exemptions below, you are not required to submit the FCC Form 461 and go through the competitive bidding process. You are exempt from competitive bidding if any of the following apply:<br><b>1. Government Master Service Agreement (MSA):</b> You are seeking support for services and equipment purchased from master service agreements (MSAs) negotiated by a federal, state, Tribal, or local governmental entity on the applicant's behalf, and awarded pursuant to applicable federal, state, Tribal, or local competitive bidding requirements. |
|                     | 2. Master Service Agreements (MSA) Approved Under the Rural Health Care Pilot Program or HCF Program: You are opting into an existing MSA approved under the Rural Health Care Pilot program or the HCF program and seeking support for services and equipment purchased from the MSA, as long as the MSA was developed and negotiated in response to an RFP or request for services that specifically solicited proposals that included a mechanism for adding additional sites to the MSA.                                                                                                    |
|                     | 3. Evergreen Contract: You have an existing contract already endorsed by USAC as evergreen.                                                                                                    |
|                     | 4. Schools and Libraries Program Master Contracts: You are an eligible HCP in a consortium with participants in the Schools and Libraries (E-rate) program and are purchasing services and/or network equipment under a contract approved under the E-rate program as a master contract.                                                                                                    |
|                     | 5. Annual Undiscounted Cost of \$10,000 or Less: If you are seeking support for \$10,000 or less of total undiscounted eligible expenses for a single year you may bypass the competitive bidding process.                                                                                                    |
|                     | <ul> <li>For consortia applicants, this exemption is \$10,000 for all funding requests submitted for the consortium.</li> <li>Note: If you select this option on your FCC Form 462, you will not be able to request a multi-year funding commitment.</li> </ul>                                                                                                    |
|                     | BACK                                                                                                    |

# **Competitive Bidding Exemptions**

| 🖺 SAVE DRAFT                                                                                                    |                                                       |                              |               |                          |                   |                |                          |
|----------------------------------------------------------------------------------------------------|-------------------------------------------------------|------------------------------|---------------|--------------------------|-------------------|----------------|--------------------------|
| Start Page                                                                                                    | Competitive Bidding                                   | Service Provider Information | Expense Items | Additional Documentation | Confidentiality   | Certifications | Signature                |
| Competitive Biddin                                                                                                    | g                                                     |                              |               |                          |                   |                |                          |
| Is the HCP requesting that this ap<br>Yes<br>No<br>Explanations                                                                                                    | oplication be exempt from competit                    | tive bidding? 🕢              |               |                          |                   | >              |                          |
| Select the exemption that the HC<br>Annual Undiscounted Cost of \$10<br>Government Master Services Ag<br>Pre-Approved Master Services Ag<br>Evergreen Contract<br>E-rate Approved Contract<br>Contracts | P is claiming<br>0,000 or less<br>reement<br>greement |                              |               |                          |                   |                |                          |
| Contract Name                                                                                                    | с                                                     | ontract Document             | Contract Sign | Date                     | Contract End Date | Initial        | Contract Term            |
|                                                                                                    |                                                       |                              | No ite        | ms available             |                   |                |                          |
| BACK EXIT                                                                                                    |                                                       |                              |               |                          |                   |                | ADD CONTRACT EDIT DELETE |

# **Competitive Bidding Exemptions (continued)**

- Click Yes.
- Choose exemption type.
- Upload contract.
  - For evergreen contracts, select a contract from the drop-down menu.
- Enter the relevant contract information in the fields.
  - Use the drop-down calendar to enter dates.

| Start Page                                                                                                    | Competi                                                                                            | tive Bidding      | Service Provider I | Start                                                                                                    |
|----------------------------------------------------------------------------------------------------|----------------------------------------------------------------------------------------------------|-------------------|--------------------|----------------------------------------------------------------------------------------------------|
| A Competitive B                                                                                                    | idding                                                                                             |                   |                    | Competitiv                                                                                               |
| Is the HCP requesting the Yes                                                                                                    | at this application be exen                                                                        | npt from competit | tive bidding? 😧 *  | Is the HCP reques<br>Yes<br>No                                                                           |
| <ul> <li>No</li> <li>Select the exemption that</li> <li>Annual Undiscounted C</li> <li>Government Master Se</li> <li>Pre-Approved Master S</li> <li>Evergreen Contract</li> <li>E-rate Approved Contract</li> </ul> | at the HCP is claiming*<br>iost of \$10,000 or less<br>rvices Agreement<br>ervices Agreement<br>ct |                   |                    | Select the exemp<br>Annual Undisco<br>Government M<br>Pre-Approved I<br>Evergreen Cont<br>E-rate Approve |
| New Contract                                                                                                    |                                                                                                    |                   |                    | Select an Existi                                                                                         |
| Select an Existing Cont<br>Select a contract alread<br>Please select a contract.                                                                                                    | ract ★<br>γ associated with this HCP ▼                                                             | ]                 |                    | Contract Sign D<br>10/01/2021                                                                            |
| Contract Sign Date                                                                                                    | Contract End Date (Opt                                                                             | ional)            |                    | Length of Initia                                                                                         |
| Length of Initial Contra                                                                                                    | oct Term                                                                                           |                   |                    | Number of Con                                                                                            |
| Number of Contract Ex                                                                                                    | Time Unit 🔻                                                                                        |                   |                    | 5<br>Total Combined                                                                                      |
| Total Combined Lengt                                                                                                    | of Optional Extensions (C                                                                          | ptional)          |                    | CANCEL                                                                                                   |
| CANCEL                                                                                                    |                                                                                                    |                   |                    | BACK EXIT                                                                                                |

| Start P                                                                    | age                                        |                                                          | Co                                                   | mpet    | itive Bidding   | Service Provider Informa |
|----------------------------------------------------------------------------|--------------------------------------------|----------------------------------------------------------|------------------------------------------------------|---------|-----------------|--------------------------|
| Competitive                                                                | Bid                                        | ding                                                     |                                                      |         |                 |                          |
| Is the HCP request                                                         | ing tha                                    | t this app                                               | lication be                                          | exer    | npt from compet | itive bidding? 😧 *       |
| Select the exempti<br>Annual Undiscou<br>Government Mas<br>Pre-Approved Ma | on that<br>nted Co<br>ster Sen<br>aster Se | t the HCP<br>ost of \$10,<br>vices Agree<br>rvices Agree | <b>is claiming</b><br>000 or less<br>ement<br>eement | 5*<br>* |                 |                          |
| Evergreen Contra                                                           | act                                        |                                                          |                                                      |         |                 |                          |
| <ul> <li>E-rate Approved</li> </ul>                                        | Contrac                                    | t                                                        |                                                      |         |                 |                          |
| New Contract                                                               |                                            |                                                          |                                                      |         |                 |                          |
| Select an Existing                                                         | g Contr                                    | act*                                                     |                                                      |         |                 |                          |
|                                                                            |                                            |                                                          |                                                      |         |                 |                          |
| Contract Sign Da                                                           | ta                                         | Contra                                                   | ct End Dat                                           | a (On   | tional          |                          |
| 10/01/2021                                                                 | .e                                         | 00/20/                                                   | 2024                                                 | e (op   | lional)         |                          |
| 10/01/2021                                                                 |                                            | 05/50/                                                   | 2024                                                 | 8       |                 |                          |
| Length of Initial                                                          | Contra                                     | t Term                                                   |                                                      |         |                 |                          |
| 36                                                                         |                                            | M                                                        | onths 🔻                                              |         |                 |                          |
| Number of Contr                                                            | act Ext                                    | ensions (                                                | Optional)                                            |         |                 |                          |
| 5                                                                          |                                            |                                                          |                                                      |         |                 |                          |
| Total Combined                                                             | ength                                      | of Ontion                                                | al Extensi                                           | ons ((  | () ntional)     |                          |
|                                                                            | - ngen                                     |                                                          |                                                      | 0115 (1 | prional)        |                          |
| 5                                                                          |                                            | M                                                        | onths 🔻                                              |         |                 |                          |
| CANCEL                                                                     |                                            |                                                          |                                                      |         |                 |                          |
| BACK EXIT                                                                  |                                            |                                                          |                                                      |         |                 |                          |

# **Competitive Bidding Exemptions (continued)**

• Once the contract is selected, click **Save and Continue**.

|                                                                                                    | Competitive Bidding                    | Service Provider Information | Expense Items | Additional Documentation | Confidentiality   | Certifications | Signature                          |
|----------------------------------------------------------------------------------------------------|----------------------------------------|------------------------------|---------------|--------------------------|-------------------|----------------|------------------------------------|
| ompetitive Bidding                                                                                                    | 6                                      |                              |               |                          |                   |                |                                    |
| the HCP requesting that this a                                                                                                    | application be exempt from competi     | tive bidding? 😧*             |               |                          |                   |                |                                    |
| Yes                                                                                                    |                                        |                              |               |                          |                   |                |                                    |
| 10                                                                                                    |                                        |                              |               |                          |                   |                |                                    |
| ct the exemption that the H                                                                                                    | ICP is claiming *                      |                              |               |                          |                   |                |                                    |
|                                                                                                    | 10,000 01 1033                         |                              |               |                          |                   |                |                                    |
| <b>Government Master Services A</b>                                                                                                    | greement                               |                              |               |                          |                   |                |                                    |
| Government Master Services A<br>Pre-Approved Master Services                                                                                         | greement<br>Agreement                  |                              |               |                          |                   |                |                                    |
| Government Master Services A<br>Pre-Approved Master Services<br>Evergreen Contract                                                                   | greement<br>Agreement                  |                              |               |                          |                   |                |                                    |
| Government Master Services A<br>Pre-Approved Master Services<br>Evergreen Contract<br>E-rate Approved Contract                                       | greement<br>Agreement                  |                              |               |                          |                   |                |                                    |
| Government Master Services A<br>Pre-Approved Master Services<br>Evergreen Contract<br>E-rate Approved Contract<br>Itracts                            | greement<br>Agreement                  |                              |               |                          |                   |                |                                    |
| Sovernment Master Services A<br>Pre-Approved Master Services<br>Evergreen Contract<br>Evergreen Contract<br>Evergreen Contract<br>Evergreen Contract | greement<br>Agreement<br>Contract Name | Contract Docum               | ent           | Contract Sign Date       | Contract End Date |                | Initial Contract Term              |
| Government Master Services A<br>Pre-Approved Master Services<br>Evergreen Contract<br>E-rate Approved Contract<br>Itracts                            | greement<br>Agreement<br>Contract Name | Contract Docum               | ent           | Contract Sign Date       | Contract End Date |                | Initial Contract Term<br>36 Months |
| Government Master Services A<br>Pre-Approved Master Services<br>Evergreen Contract<br>Evrate Approved Contract<br>Itracts                            | greement<br>Agreement<br>Contract Name | Contract Docum               | ent           | Contract Sign Date       | Contract End Date |                | Initial Contract Term<br>36 Months |
| Sovernment Master Services A<br>Ire-Approved Master Services<br>Evergreen Contract<br>Serate Approved Contract<br><b>tracts</b>                      | greement<br>Agreement<br>Contract Name | Contract Docum               | ent           | Contract Sign Date       | Contract End Date |                | Initial Contract Term<br>36 Months |

# **Competitive Bidding Non-Exempt**

- Click No.
- Choose related FCC Form 461 from drop-down menu.
  - All FCC Forms 461 for the HCP will be available.
- Enter number of bids received.
- You'll be required to upload copies of bids.

| Start Page                        | Competitive Bidding               | Service Provider Information |
|-----------------------------------|-----------------------------------|------------------------------|
| A Competitive Biddin              | g                                 |                              |
| Is the HCP requesting that this a | pplication be exempt from competi | tive bidding? 🔂 *            |
| () Yes                            |                                   |                              |
| O No +                            |                                   |                              |
| Related FCC Form 461 Applicatio   | n*                                |                              |
|                                   |                                   |                              |
| Is the HCP continuing with the c  | urrent service provider?*         |                              |
| () Yes                            |                                   |                              |
| O No                              |                                   |                              |
| Number of Service Providers The   | st Bid "                          |                              |
| 3                                 |                                   |                              |
| Upload Bids                       |                                   |                              |
| Do                                | cument Type                       |                              |
|                                   |                                   |                              |
|                                   |                                   |                              |
|                                   |                                   |                              |
| O Add Documents                   |                                   |                              |
| Must Unload a file                |                                   |                              |
|                                   |                                   |                              |

| Upload Bids   | _        |             |                 |
|---------------|----------|-------------|-----------------|
| Document Type | Document | Uploaded On |                 |
| Bids          | 0        |             | ×               |
| Add Documents |          |             |                 |
| BACK EXIT     |          |             | SAVE & CONTINUE |

# **Service Provider Information**

- Select 498 ID/SPIN.
- Click Save and Continue.

| 🖺 S | AVE DRAFT                 |                               |                                     |                    |                          |                 |                |                      |
|-----|---------------------------|-------------------------------|-------------------------------------|--------------------|--------------------------|-----------------|----------------|----------------------|
|     | Start Page                | Competitive Bidding           | Service Provider Information        | Expense Items      | Additional Documentation | Confidentiality | Certifications | Signature            |
| Ser | vice Provider Inf         | formation                     |                                     |                    |                          |                 |                |                      |
|     | 498 ID/SPIN               | Service Provi<br>Na           | ider centurylink SE                 | ARCH CLEAR         |                          |                 |                |                      |
|     | 498 ID/SPIN               |                               | Service Provider Name               |                    |                          |                 |                |                      |
|     | 143022618                 |                               | CenturyLink CenturyTel Solutions, L | LC                 |                          |                 |                |                      |
|     | 143001636                 |                               | CenturyLink CenturyTel of Ooltewal  | n-Collegdale, Inc. |                          |                 |                |                      |
|     | 143002667                 |                               | CenturyLink CenturyTel of the Gem   | State (Nevada)     |                          |                 |                |                      |
|     | 143002671                 |                               | CenturyLink Central Telephone Co.   | of Nevada (FKA)    |                          |                 |                |                      |
|     | 143005231                 |                               | CenturyLink Qwest Corporation       |                    |                          |                 |                |                      |
|     |                           |                               |                                     |                    |                          |                 |                | ≪ < 6 - 10 of 67 > ≫ |
| You | nave selected 143005231 - | CenturyLink Qwest Corporation |                                     |                    |                          |                 |                |                      |
| BAG | CK EXIT                   |                               |                                     |                    |                          |                 |                | SAVE & CONTINUE      |

#### **Expense Items – Summary Page**

- Download the NCW Template and save.
- Populate all information and upload the NCW to RHC Connect.
- Any information entered manually will be overwritten by the NCW document once it's uploaded.

| Start F             | age      | Competitive Bidding    | Service Provider Infor | mation Expense  | e Items Additional Doo           | cumentation Confident      | tiality Certificati   | ons                 | Signature                                                |
|---------------------|----------|------------------------|------------------------|-----------------|----------------------------------|----------------------------|-----------------------|---------------------|----------------------------------------------------------|
|                     |          |                        |                        |                 |                                  |                            |                       | Adv.<br>Dow<br>Upto | anced Features<br>mioad NCW Template<br>pad NCW Document |
| Expe                | ense Ite | m Summary              |                        |                 |                                  |                            |                       | ENT                 | ER A NEW EXPENSE ITE!                                    |
| E <b>xpe</b><br># 1 | ense Ite | m Summary              |                        | Contract Number | Expense Type                     | Eligible Undiscounted Cost | Maxium Support Amount | ENT                 | TER A NEW EXPENSE ITE                                    |
| Expe<br># 1         | Site #   | m Summary<br>Site Name | ۱                      | Contract Number | Expense Type Network Maintenance | Eligible Undiscounted Cost | Maxium Support Amount | ENT                 | ER A NEW EXPENSE ITE Actions Edit   Delete               |

# **Using the NCW Template**

- Do not disturb the formatting.
  - When using "copy" and "paste" to enter data, be sure to paste using a "text" or "values" format.
  - If any data is entered manually prior to uploading the NCW, that data will be overwritten when the NCW is uploaded.
  - If after uploading the NCW data isn't saved or you're directed back to the summary page, the formatting has been changed.
    - Download a new NCW template and try again.

|             |             |           |                                  |             |                  |                    | Contract S                  | òtatus            |                    |                    |                    |                     |                                       |                     |                     | Ехр              | ense Informati            | on                |                   |              | Expense T         | Гуре               |                                          |              | Ban              | dwidth         |                 | :                                                              | Service I       | Level Agr      | eement            |                     |                       |                        |                                        |          |
|-------------|-------------|-----------|----------------------------------|-------------|------------------|--------------------|-----------------------------|-------------------|--------------------|--------------------|--------------------|---------------------|---------------------------------------|---------------------|---------------------|------------------|---------------------------|-------------------|-------------------|--------------|-------------------|--------------------|------------------------------------------|--------------|------------------|----------------|-----------------|----------------------------------------------------------------|-----------------|----------------|-------------------|---------------------|-----------------------|------------------------|----------------------------------------|----------|
|             | A           | В         | С                                | D           | Е                | F                  | G                           | н                 | I.                 | J                  | К                  | L                   | М                                     | N                   | 0                   | Ρ                | Q                         | R                 | S                 | Т            | U                 | V                  | W                                        | ×            | Y                | Z              | AA              | AB                                                             | AC              | AD             | AE                | AF                  | AG                    | AH                     |                                        |          |
|             |             |           | s service                        |             |                  | (pp-uuu            | ional) (yyyy-               | (bb-mm            | (pp                | ns (optional       | t Term             | ontract tern        | Optional<br>D                         | optional)           | circuit?            | ptional)         | (уууу-тт-                 | (bb-m             | 0                 |              | optional)         | s (optional)       | s Eligible fo                            |              |                  |                | it              | ment (SLA)<br>er for<br>ional)                                 |                 |                | ø                 | ility               | _                     | the circuit?           |                                        |          |
| Line Number | Site Number | Site Name | a contract with the<br>provide?? | Contract ID | ontract Nickname | : Start Date (www- | act End Date (opt<br>mm·dd) | Sign Date (yyyy-r | all Date (yyyy-mm- | Contract Extension | of Initial Contrac | Length of initial c | mbined Length of<br>densions (optiona | it of Extensions (c | s a newly installed | ccount Number (o | iervice Start Date<br>dd) | tion Date (yyyy-m | ategory of Expens | Expense Type | tion of Expense ( | er of Fiber Strand | er of Fiber Strand<br>Support (optional) | Upload Speed | Jpload Speed Uni | Download Speed | wnload Speed Ur | ervice level agree<br>the service provide<br>cpense item? (Opt | SLA for Latency | SLA for Jitter | LA for Packet Los | v for Packet Reliab | circuit ID (optional) | s site's location on   | bber Site, Service<br>Site or Neither? | o Number |
|             |             |           | Is there                         |             | 0                | Contract           | Initial Contri              | Contract          | Insta              | Number of C        | Lengt              | Time unit of        | Total Cor<br>E>                       | Time Un             | ls this is          | Billing A        | Expected S                | Installa          | ö                 |              | Explana           | Total Numb         | Total Numb                               |              |                  |                | ů               | ls there a s<br>with t<br>this e>                              |                 |                | 0                 | SLA                 | 0                     | Where is the           | ls this Mem<br>Provider S              | HCF      |
| 1           |             | 4         | Yes                              |             |                  |                    |                             |                   |                    |                    |                    |                     |                                       |                     | No                  |                  |                           |                   | Data              | Dark Fiber   |                   |                    |                                          | 1.00         | Mbps             | 1.00           | Mbps            | Yes                                                            | <8 m s          | <10 MS         | <0.001            | 0.9999              |                       | Circuit Start Location |                                        |          |
| 2           | _           | į         | Yes                              | -           | _                |                    |                             |                   |                    |                    |                    |                     |                                       |                     | No                  |                  |                           | _                 | Data              | Ethernet     |                   |                    |                                          | 500.00       | Mbps             | 500.00         | Mbps            | Yes                                                            | <8 m s          | <10 MS         | <0.001            | 0.9999              |                       | Circuit Start Location |                                        |          |
| 3           | _           | ۇ         | Yes                              |             |                  |                    |                             |                   |                    |                    |                    |                     |                                       |                     | No                  |                  |                           |                   | Data              | Dark Fiber   |                   |                    |                                          | 1.00         | Gbps             | 1.00           | Gbps            | Yes                                                            | <8 ms           | <10 MS         | <0.001            | 0.9999              |                       | Circuit Start Location |                                        |          |
| 4           | -           | į         | Yes                              |             |                  |                    |                             |                   |                    |                    |                    |                     |                                       |                     | No                  |                  |                           |                   | Data              | Ethernet     |                   |                    |                                          | 100.00       | Mbps             | 100.00         | Mbps            | Yes                                                            | <8 m s          | <10 MS         | <0.001            | 0.9999              |                       | Circuit Start Location |                                        |          |
| 5           | _           | į         | Yes                              | -           |                  |                    |                             |                   |                    |                    |                    |                     |                                       |                     | No                  |                  |                           |                   | Data              | Ethernet     |                   |                    |                                          | 50.00        | Mbps             | 50.00          | Mbps            | Yes                                                            | <8 m s          | <10 MS         | <0.001            | 0.9999              |                       | Circuit Start Location |                                        |          |

## **Expense Items – Contract Status**

- For consortia applicants, select a member site from drop-down menu.
- Select No for submission without contract (monthto-month).

| Start Page                                                                                  | Competitive Bidding                 | Service Provider Information | Expense Items                                                        | Additional Documentation     | Confidentiality |   |
|---------------------------------------------------------------------------------------------|-------------------------------------|------------------------------|----------------------------------------------------------------------|------------------------------|-----------------|---|
| xpense ltems                                                                                |                                     |                              |                                                                      |                              |                 |   |
| Cpense Item 1 of 1<br>al Eligible Undiscounted Cost \$0.00<br>ximum Support Amount \$0.00   |                                     |                              |                                                                      |                              |                 |   |
|                                                                                             |                                     |                              | Expense Item Site                                                    |                              |                 |   |
| > Contract Status                                                                           |                                     |                              | Select                                                               |                              |                 | • |
| O Expense Information                                                                       | _                                   | ,                            | Does the HCP have a Contract<br>Yes<br>No (process this item as moni | with the Service Provider? 😧 |                 |   |
| O Expense Type                                                                              |                                     |                              |                                                                      |                              |                 |   |
| O Bandwidth                                                                                 |                                     |                              |                                                                      |                              |                 |   |
| O Service Level Agreement                                                                   |                                     |                              |                                                                      |                              |                 |   |
| O Circuit Information                                                                       |                                     |                              |                                                                      |                              |                 |   |
| O Financial Information                                                                     |                                     |                              |                                                                      |                              |                 |   |
| O HCP Contribution Source                                                                   |                                     |                              |                                                                      |                              |                 |   |
| um of All Expense Item Total Eligible Undiscou<br>um of All Expense Item Maximum Support Am | inted Cost: \$0.00<br>iount: \$0.00 |                              |                                                                      |                              |                 |   |
| BACK EXIT                                                                                   |                                     |                              |                                                                      |                              |                 |   |

# **Expense Items – Contract Status (continued)**

- Select **Yes** for submission with contract.
- Select an existing contract or upload a new contract.
- Enter information about the contract.

|                                    | Start Page                                                                          | Competitive Bidding             | Service Provider Information | Expense Items                                                               | Additional Documentation              | Confidentiality         |
|------------------------------------|-------------------------------------------------------------------------------------|---------------------------------|------------------------------|-----------------------------------------------------------------------------|---------------------------------------|-------------------------|
| Ex                                 | pense ltems                                                                         |                                 |                              |                                                                             |                                       |                         |
| Exp<br><sup>Total I</sup><br>Maxin | ense Item 1 of 1<br>Eligible Undiscounted Cost \$0.00<br>hum Support Amount \$0.00  |                                 |                              |                                                                             |                                       |                         |
| >                                  | Contract Status                                                                     |                                 |                              | Expense Item Site                                                           |                                       | •                       |
| 0                                  | Expense Information                                                                 |                                 |                              | Does the HCP have a Contract wit<br>Yes<br>No (process this item as month-t | th the Service Provider? 🚱            |                         |
| 0                                  | Expense Type                                                                        |                                 | Г                            | Select an Existing Contract                                                 | Contract Nickname                     | Upload a New Contract   |
| 0                                  | Bandwidth                                                                           |                                 |                              | Select a contract already associated                                        | ∃ ▼ OR                                | UPLOAD C Drop file here |
| 0                                  | Service Level Agreement                                                             |                                 |                              | Contract Start Date                                                         | Initial Contra                        | act End Date            |
| 0                                  | Circuit Information                                                                 |                                 |                              | Length of Initial Contract Term                                             |                                       |                         |
| 0                                  | Financial Information                                                               |                                 |                              | Time                                                                        | e Unit 🔻                              |                         |
| 0                                  | HCP Contribution Source                                                             |                                 |                              | Number of Contract Extensions (                                             | Optional)                             |                         |
| 5um of<br>5um of                   | All Expense Item Total Eligible Undiscount<br>All Expense Item Maximum Support Amou | ted Cost: \$0.00<br>unt: \$0.00 |                              | Total Combined Length of Option                                             | aal Extensions (Optional)<br>e Unit 💌 |                         |
|                                    |                                                                                     |                                 |                              | Contract Sign Date                                                          | Install Date                          | / <b>#</b>              |

# **Expense Items – Contract Status (continued)**

- Enter the Contract Start Date, Initial Contract End Date, Contract Sign Date, and Install Date.
- Reviewers will read the contract to confirm all information entered.

| Does the HCP have a Co                                                                                            | ntract with the Se                     | ervice Provider? 😢      |                       |
|----------------------------------------------------------------------------------------------------|----------------------------------------|-------------------------|-----------------------|
| • Yes                                                                                                    | a measing to measing                   |                         |                       |
| O No (process this item a                                                                                         | is month-to-month                      | 1)                      |                       |
| Select an Existing Contra                                                                                         | act                                    | Contract Nickname       | Upload a New Contract |
|                                                                                                    | -                                      | DR                      |                       |
|                                                                                                    |                                        |                         |                       |
| Contract Start Date                                                                                               | 1                                      | Initial Contr           | ract End Date         |
| <b>#</b>                                                                                                    |                                        |                         | #                     |
| _                                                                                                    |                                        |                         |                       |
|                                                                                                    |                                        |                         |                       |
| Length of Initial Contrac                                                                                         | t Term                                 | L                       |                       |
| Length of Initial Contrac                                                                                         | t Term                                 |                         |                       |
| Length of Initial Contrac                                                                                         | tt Term<br>Years 👻                     |                         |                       |
| Length of Initial Contrac<br>3<br>Number of Contract Ext                                                          | ensions (Optional                      | 0                       |                       |
| Length of Initial Contrac<br>3<br>Number of Contract Ext                                                          | ensions (Optional                      | 1)                      |                       |
| Length of Initial Contrac<br>3<br>Number of Contract Ext<br>5                                                     | ensions (Optional                      | 1)                      |                       |
| Length of Initial Contrac<br>3<br>Number of Contract Ext<br>5<br>Total Combined Length                            | ensions (Optional                      | l)<br>nsions (Optional) |                       |
| Length of Initial Contrac<br>3<br>Number of Contract Ext<br>5<br>Total Combined Length<br>5                       | ensions (Optional<br>Years •           | l)<br>nsions (Optional) |                       |
| Length of Initial Contract<br>3<br>Number of Contract Ext<br>5<br>Total Combined Length<br>5                      | ensions (Optional<br>of Optional Exten | l)<br>nsions (Optional) |                       |
| Length of Initial Contrac<br>3<br>Number of Contract Ext<br>5<br>Total Combined Length<br>5<br>Contract Sign Date | ensions (Optional<br>of Optional Exten | i)<br>nsions (Optional) |                       |

# **Expense Items – Expense Information**

Enter Expected
 Broadband
 Service Start Date.

|                         | 6 D                                                                                 | a                            |                              |                                                                      |                                                                             |                                      | _  |
|-------------------------|-------------------------------------------------------------------------------------|------------------------------|------------------------------|----------------------------------------------------------------------|-----------------------------------------------------------------------------|--------------------------------------|----|
|                         | Start Page                                                                          | Competitive Bidding          | Service Provider Information | Expense Items                                                        | Additional Documentation                                                    | Confidentiality                      | Ce |
|                         |                                                                                     |                              |                              |                                                                      |                                                                             |                                      |    |
| Ex                      | pense ltems                                                                         |                              |                              |                                                                      |                                                                             |                                      |    |
| EXP<br>Total E<br>Maxim | ense Item 1 of 1<br>Eligible Undiscounted Cost \$N/A<br>num Support Amount \$N/A    |                              |                              |                                                                      |                                                                             |                                      |    |
|                         |                                                                                     |                              |                              | Is this a newly installed circuit?                                   |                                                                             |                                      |    |
| 2                       | Contract Status                                                                     |                              |                              | • Yes                                                                |                                                                             |                                      |    |
| •                       | conductoratas                                                                       |                              |                              | ○ No                                                                 |                                                                             |                                      |    |
|                         | Exponse Information                                                                 |                              |                              | Billing Account Number (Optiona                                      | 1)                                                                          |                                      |    |
| 1                       | expense information                                                                 |                              |                              |                                                                      |                                                                             |                                      |    |
| -                       |                                                                                     |                              |                              | Expected Broadband Service Star                                      | t Date                                                                      |                                      |    |
| 0                       | Expense Type                                                                        |                              |                              | 07/01/2022                                                           |                                                                             |                                      |    |
| 0                       | Bandwidth                                                                           |                              |                              | <b>9</b> You have chosen the funding expect to begin this service or | g year start date. Please make sure t<br>have already started this service. | hat this is the date when you actual | y  |
| 0                       | Service Level Agreement                                                             |                              |                              | Installation Date                                                    |                                                                             |                                      |    |
| 0                       | Circuit Information                                                                 |                              |                              |                                                                      |                                                                             |                                      |    |
|                         |                                                                                     |                              |                              |                                                                      |                                                                             |                                      |    |
| 0                       | Financial Information                                                               |                              |                              |                                                                      |                                                                             |                                      |    |
| 0                       | HCP Contribution Source                                                             |                              |                              |                                                                      |                                                                             |                                      |    |
|                         |                                                                                     |                              |                              |                                                                      |                                                                             |                                      |    |
| um of<br>um of          | All Expense Item Total Eligible Undiscount<br>All Expense Item Maximum Support Amou | ed Cost: \$N/A<br>int: \$N/A |                              |                                                                      |                                                                             |                                      |    |
| BAC                     | K EXIT                                                                              |                              |                              |                                                                      |                                                                             |                                      |    |
|                         |                                                                                     |                              |                              |                                                                      |                                                                             |                                      |    |

#### **Expense Items – Expense Type**

- Choose Expense Category and Expense Type from the dropdown menus.
- Provide a brief explanation of the eligible expense.

| Start Page                                                                                    | Competitive Bidding | Service Provider Information | Expense Items                                                   | Additional Documentation | Confidentia |
|-----------------------------------------------------------------------------------------------|---------------------|------------------------------|-----------------------------------------------------------------|--------------------------|-------------|
| Expense Items                                                                                 |                     |                              |                                                                 |                          |             |
| Expense Item 1 of 1<br>Total Eligible Undiscounted Cost \$N/A<br>Maximum Support Amount \$N/A |                     |                              |                                                                 |                          |             |
| ✓ Contract Status                                                                             |                     | Expense Cate                 | gory                                                            |                          |             |
| <ul> <li>Expense Information</li> </ul>                                                       |                     | Expense Type<br>Ethernet     |                                                                 |                          |             |
| > Expense Type                                                                                |                     |                              |                                                                 |                          |             |
| O Bandwidth                                                                                   |                     | Explanation o                | f Eligible Expense (Optional)<br>uit between service provider a | nd eligible HCP          |             |
| O Service Level Agreement                                                                     | :                   |                              |                                                                 |                          |             |
| O Circuit Information                                                                         |                     |                              |                                                                 |                          |             |
| O Financial Information                                                                       |                     |                              |                                                                 |                          |             |
| O HCP Contribution Source                                                                     | 2                   |                              |                                                                 |                          |             |
|                                                                                               |                     |                              |                                                                 |                          |             |

# **Expense Items – Bandwidth**

• Enter bandwidth speeds.

|                             | Start Page                                                                               | Competitive Bidding | Service Provider Inform | ation         | Expense Items A | dditional Documentation |
|-----------------------------|------------------------------------------------------------------------------------------|---------------------|-------------------------|---------------|-----------------|-------------------------|
| Exp                         | ense ltems                                                                               |                     |                         |               |                 |                         |
| Expe<br>Total Eli<br>Maximu | ense Item 1 of 1<br>gible Undiscounted Cost \$48,480.00<br>Im Support Amount \$31,512.00 |                     |                         |               |                 |                         |
|                             |                                                                                          |                     |                         | Download Spee | d               |                         |
| <b>~</b>                    | Contract Status                                                                          |                     |                         | 10            |                 | Mbps                    |
| ~                           | Expense Information                                                                      |                     |                         | Upload Speed  |                 |                         |
| ~                           | Expense Type                                                                             |                     |                         | 10            |                 | Mbps                    |
| >                           | Bandwidth                                                                                |                     |                         |               |                 |                         |
| 0                           | Service Level Agreement                                                                  |                     |                         |               |                 |                         |
| 0                           | Circuit Information                                                                      |                     |                         |               |                 |                         |
| 0                           | Financial Information                                                                    |                     |                         |               |                 |                         |
| 0                           | HCP Contribution Source                                                                  |                     |                         |               |                 |                         |
|                             |                                                                                          |                     |                         |               |                 |                         |

# **Expense Items – Bandwidth (Continued)**

- For equipment, installation, construction and network management services, bandwidth does not have to be entered if not applicable.
- For all other services, bandwidth is required.

| Start Page                                                                    | Competitive Bidding                         | Service Provider Information | Expense Items               | Additional Documentation | Confidentialit |
|-------------------------------------------------------------------------------|---------------------------------------------|------------------------------|-----------------------------|--------------------------|----------------|
| cpense Items                                                                  | ;<br>                                       |                              |                             |                          |                |
| kimum Support Amount \$N/A                                                    |                                             | Download                     | Sneed                       |                          |                |
| <ul> <li>Contract Status</li> </ul>                                           |                                             |                              |                             | Select                   |                |
| <ul> <li>Expense Information</li> </ul>                                       |                                             | Leave blank if<br>Upload Sp  | bandwidth is not applicable |                          |                |
| <ul> <li>Expense Type</li> </ul>                                              |                                             | Leave blank if               | bandwidth is not applicable | Select                   |                |
| > Bandwidth                                                                   |                                             |                              |                             |                          |                |
| O Service Level Agreeme                                                       | ent                                         |                              |                             |                          |                |
| O Circuit Information                                                         |                                             |                              |                             |                          |                |
| O Financial Information                                                       |                                             |                              |                             |                          |                |
| O HCP Contribution Sou                                                        | rce                                         |                              |                             |                          |                |
| m of All Expense Item Total Eligible Un<br>m of All Expense Item Maximum Supp | discounted Cost: \$N/A<br>ort Amount: \$N/A |                              |                             |                          |                |
| BACK EXIT                                                                     |                                             |                              |                             |                          |                |

# **Expense Items – Service Level Agreement (SLA)**

- If **No** is selected, fields will not appear.
- If **Yes** is selected, enter the information about the SLA.

| Expense Items                                                                                             |                                                                                                    |
|----------------------------------------------------------------------------------------------------|----------------------------------------------------------------------------------------------------|
| Expense Item 1 of 1<br>Total Eligible Undiscounted Cost \$48,480.00<br>Maximum Support Amount \$31,512.00 |                                                                                                    |
| ✓ Contract Status                                                                                         | Is there a service level agreement (SLA) with the service provider for this expense item? (Optional) Yes No |
| <ul> <li>Expense Information</li> </ul>                                                                   | What is the SLA for Latency? (Optional)                                                                     |
| <ul> <li>Expense Type</li> </ul>                                                                          | What is the SLA for Jitter? (Otional)                                                                       |
| ✓ Bandwidth                                                                                               | What is the SLA for Packet Loss? (Optional)                                                                 |
| > Service Level Agreement                                                                                 | What is the SLA for Packet Paliability? (Ontional)                                                          |
| O Circuit Information                                                                                     |                                                                                                    |

# **Expense Items – Circuit Information**

- Address of the HCP on expense item will pre-populate based on information in the FCC Form 460.
- "Start location" and "End location" cannot be the same address.

#### **Expense Items** Expense Item 1 of 1 Total Eligible Undiscounted Cost \$48,480.00 Maximum Support Amount \$31,512.00 Circuit ID (Optional) Contract Status Image: A second second s Where is the site's location on the circuit? The circuit starts at the site location Expense Information The circuit ends at the site location ~ Expense Type **Circuit Start Location** Bandwidth ~ Address Line 1 Service Level Agreement ~ Address Line 2 **Circuit Information** > City Financial Information 0 State CO HCP Contribution Source 0 **ZIP** Code

# **Expense Items – Circuit Information (continued)**

- If the HCP is an Administrative Office or Data Center, the location on the other end of the circuit is required.
- For all other entity types, addresses are suggested but not required to advance to the next page.

| Circuit ID (Optional)<br>Where is the site's location on the circuit?<br>The circuit starts at the site location<br>The circuit ends at the site location |                                                                                               |
|----------------------------------------------------------------------------------------------------|-----------------------------------------------------------------------------------------------|
| Circuit ID (Optional) Where is the site's location on the circuit? The circuit starts at the site location The circuit ends at the site location          |                                                                                               |
| Where is the site's location on the circuit?<br>The circuit starts at the site location<br>The circuit ends at the site location                          |                                                                                               |
| Where is the site's location on the circuit? The circuit starts at the site location The circuit ends at the site location                                |                                                                                               |
| O The circuit ends at the site location                                                                                                    |                                                                                               |
|                                                                                                    |                                                                                               |
|                                                                                                    |                                                                                               |
| Circuit Start Location                                                                                                    | Circuit End Location                                                                          |
|                                                                                                    |                                                                                               |
|                                                                                                    | O Location is a Member Site                                                                   |
|                                                                                                    | Location is the Service Provider Location is not a Member Site or Service Provider            |
|                                                                                                    |                                                                                               |
| Address Line 1                                                                                                    | Address Line 1                                                                                |
|                                                                                                    |                                                                                               |
| Address Line 2                                                                                                    | Address Line 2                                                                                |
| City                                                                                                    |                                                                                               |
|                                                                                                    | City                                                                                          |
| State                                                                                                    |                                                                                               |
| co                                                                                                    | State                                                                                         |
| ZIP Code                                                                                                    | Choose a State                                                                                |
|                                                                                                    | ZIP Code                                                                                      |
|                                                                                                    | Circuit Start Location<br>Address Line 1<br>Address Line 2<br>City<br>State<br>CO<br>ZIP Code |

# **Expense Items – Financial Information**

- If you select **No** for "is this entire expense eligible for support", you're indicating that this expense is costallocated.
- Enter the eligible percentage and an explanation of the methodology used to determine percent entered
- Upload the required document

| Ves                                                                                                    | or circuits? 🥹               |         |
|----------------------------------------------------------------------------------------------------|------------------------------|---------|
| 0 No                                                                                                    |                              |         |
| -                                                                                                    |                              |         |
| Multi-year Funding Request                                                                                                    |                              |         |
| No.                                                                                                    |                              |         |
|                                                                                                    |                              |         |
| How often is this item expensed?                                                                                                    |                              |         |
| Monthly                                                                                                    |                              | -       |
|                                                                                                    |                              |         |
|                                                                                                    |                              |         |
| How many expense periods will there be total?                                                                                       |                              |         |
| 12                                                                                                    |                              |         |
| Undiscounted Cost Per Expense Period (Excluding                                                                                     | ; Taxes and Fees)            |         |
| \$1,000.00                                                                                                    |                              |         |
| Taxes and Fees per Expense Period                                                                                                   |                              |         |
| \$50.00                                                                                                    |                              |         |
|                                                                                                    |                              |         |
|                                                                                                    |                              |         |
|                                                                                                    | Percent Eligible for Support |         |
| ls this entire expense eligible for support? 🕢                                                                                      | 90                           |         |
| Is this entire expense eligible for support? ?<br>Yes                                                                               | 50                           |         |
| Is this entire expense eligible for support? ?<br>Ves<br>No                                                                         | 50                           |         |
| Is this entire expense eligible for support?<br>Yes<br>No<br>Explanation                                                            | 30                           |         |
| Is this entire expense eligible for support?<br>Yes<br>No<br>Explanation<br>Ten locations use this service but one site is ineligib | le for funding.              |         |
| Is this entire expense eligible for support?<br>Yes<br>No<br>Explanation<br>Ten locations use this service but one site is ineligib | le for funding.              |         |
| Is this entire expense eligible for support?<br>Yes<br>No<br>Explanation<br>Ten locations use this service but one site is ineligib | le for funding.              | 70/1000 |

### **Expense Items – Multiple Items**

- The quantity of items, for example number of routers or PRI lines.
  - The number (s) should match the quantity on the documentation.

| Expense Items                                                                                   |                                                                |
|-------------------------------------------------------------------------------------------------|----------------------------------------------------------------|
| Expense Item 2 of 2<br>Total Eligible Undiscounted Cost \$0.00<br>Maximum Support Amount \$0.00 |                                                                |
|                                                                                                 | Does this expense item represent multiple items or circuits? 🥑 |
|                                                                                                 | O Yes                                                          |
| <ul> <li>Contract Status</li> </ul>                                                             | No                                                             |
| <ul> <li>Expense Information</li> </ul>                                                         | Quantity of Items                                              |

# **Expense Items – Financial Information (Continued)**

• Check all that apply.

|                                  | Start Page                                                                              | Competitive Bidding         | Service Provider Information | Expense Items                                                                             | Additional Documentation               | Confidentiality                           |
|----------------------------------|-----------------------------------------------------------------------------------------|-----------------------------|------------------------------|-------------------------------------------------------------------------------------------|----------------------------------------|-------------------------------------------|
| Ехр                              | ense Items                                                                              |                             |                              |                                                                                           |                                        |                                           |
| Expe<br>Total Elig<br>Maximu     | nse Item 1 of 1<br>gible Undiscounted Cost \$12,600.0<br>m Support Amount \$8,190.00    | 0                           |                              |                                                                                           |                                        |                                           |
| ~                                | Contract Status                                                                         |                             |                              | How will the HCP cover their co<br>that apply) The HCP will cover the differen            | sts including the required 35% that ar | e not covered by HCF support? (select all |
| ~                                | Expense Information                                                                     |                             |                              | State grants, funding, or appro Federal funding, grants, loans, Tribal government funding | priations<br>or appropriations         |                                           |
| ~                                | Expense Type                                                                            |                             |                              | Uther grant funding including p                                                           | private grants                         |                                           |
| ~                                | Bandwidth                                                                               |                             |                              |                                                                                           |                                        |                                           |
| ~                                | Service Level Agreement                                                                 |                             |                              |                                                                                           |                                        |                                           |
| ~                                | Circuit Information                                                                     |                             |                              |                                                                                           |                                        |                                           |
| ~                                | Financial Information                                                                   |                             |                              |                                                                                           |                                        |                                           |
| >                                | HCP Contribution Source                                                                 |                             |                              |                                                                                           |                                        |                                           |
| um of Al<br>12,600.0<br>um of Al | II Expense Item Total Eligible Undiscount<br>10<br>II Expense Item Maximum Support Amou | ed Cost:<br>int: \$8,190.00 |                              |                                                                                           |                                        |                                           |
| BACK                             | EXIT                                                                                    |                             |                              |                                                                                           |                                        |                                           |

#### **Expense Items – Summary**

| Expe | ense Item | n Summary |                                           |                                  |                                              |                               | ENTER A NEW EXPENSE ITEM        |
|------|-----------|-----------|-------------------------------------------|----------------------------------|----------------------------------------------|-------------------------------|---------------------------------|
| # 1  | Site #    | Site Name | Contract Number                           | Expense Type                     | Eligible Undiscounted Cost                   | Maxium Support Amount         | Actions                         |
| 1    |           |           |                                           | Ethernet                         | \$24,240.00                                  | \$15,756.00                   | Edit   Delete                   |
| 500W | 5 v reco  | ras/baße  |                                           |                                  |                                              | Total Eligit                  | tal Maximum Support \$15,756.00 |
| EXIT |           |           |                                           |                                  |                                              |                               | SAVE & CO                       |
|      |           |           |                                           |                                  |                                              |                               | Approved by OMB 3               |
|      |           | lf you ha | ve questions please contact our Help Desk | at (800) 453-1546 or RHC-Assist@ | ousac.org 8:00 a.m. — 8:00 p.m. ET Monday th | nrough Friday for assistance. |                                 |

# **Additional Documentation**

• Consortia applicants are required, at minimum, to upload a Viable Source Letter before continuing.

| Start P    | Page                        | Competitive Bidding             | Service Provider Information               | Expense Items                     | Additional Documentation                 | Confidentiality | Certifications | Signature    |
|------------|-----------------------------|---------------------------------|--------------------------------------------|-----------------------------------|------------------------------------------|-----------------|----------------|--------------|
| Additional | l Documentatio              | n                               |                                            |                                   |                                          |                 |                |              |
| Use this   | is tab to upload additional | documentation that is relevant  | to the application. Ensure that all bandwi | dths, costs, service locations, a | nd expense types are supported with docu | mentation.      |                |              |
| O Ser      | ervice provider documenta   | tion required to confirm expens | es                                         |                                   |                                          |                 |                |              |
| Docur      | ument Type                  |                                 | Description                                |                                   | Document                                 |                 | Uploaded On    | Ť            |
|            |                             |                                 |                                            | No item                           | s available                              |                 |                |              |
| UPLO       | DAD DOCUMENT(S)             |                                 |                                            |                                   |                                          |                 |                |              |
| Must       | t upload a file of documen  | t type Viable Source Letter     |                                            |                                   |                                          |                 |                |              |
| BACK EXIT  |                             |                                 |                                            |                                   |                                          |                 |                | SAVE & CONTI |

# **Additional Documentation (continued)**

• To upload more than 10 documents, follow the instructions in the blue banner.

|         |                  |                                                      |                                                      |                               |                                       |                                    |                | <b>.</b>             |
|---------|------------------|------------------------------------------------------|------------------------------------------------------|-------------------------------|---------------------------------------|------------------------------------|----------------|----------------------|
|         | Start Page       | Competitive Bidding                                  | Service Provider Information                         | Expense Items                 | Additional Documentation              | Confidentiality                    | Certifications | Signature            |
| Additio | nal Docum        | entation                                             |                                                      |                               |                                       |                                    |                |                      |
|         | Service provide  | der documentation required to confirm exp            | benses                                               |                               |                                       |                                    |                |                      |
|         |                  | Document Type                                        |                                                      |                               | Document                              |                                    | Uploaded On    |                      |
|         |                  |                                                      |                                                      |                               |                                       |                                    |                |                      |
|         |                  |                                                      |                                                      | No ite                        | ns available                          |                                    |                |                      |
|         | Add Documer      | nt                                                   |                                                      |                               |                                       |                                    |                |                      |
|         | Bulk Upload *    |                                                      |                                                      |                               |                                       |                                    |                |                      |
| _       |                  | )rop files here                                      |                                                      |                               |                                       |                                    | _              |                      |
| - 1     | 🖒 Note: 10 files | ; can be uploaded at a time (up to <b>100</b> total) | ). Click <b>Next</b> on this screen once the 10 docu | iment limit has been reached; | you may then click UPLOAD DOCUMENT(S) | again to add another batch of file | s. 🖌           |                      |
|         |                  |                                                      |                                                      |                               |                                       |                                    | _              |                      |
| BACK    | XIT              |                                                      |                                                      |                               |                                       |                                    |                | N                    |
|         |                  |                                                      |                                                      |                               |                                       |                                    |                | Approved by OMB 3060 |

# Confidentiality

| Start Page      | Competitive Bidding                | Service Provider Information          | Expense Items                     |
|-----------------|------------------------------------|---------------------------------------|-----------------------------------|
| Confidentiality |                                    |                                       |                                   |
|                 | Is the HCP requesting confidential | treatment and non-disclosure of comme | rcial and financial information?* |
|                 | ⊖ Yes                              |                                       |                                   |
|                 | ○ No                               |                                       |                                   |
|                 | Explanation                        |                                       |                                   |
|                 |                                    |                                       |                                   |
| BACK EXIT       |                                    |                                       |                                   |

# Certifications

| Start Page                                                          | Competitive<br>Bidding                                                         | Service Provider<br>Information                                                   | Expense Items                                                             | Additional<br>Documentation                                                     | Confidentiality                                                            | Certifications                                                               | Signature                                              |
|---------------------------------------------------------------------|--------------------------------------------------------------------------------|-----------------------------------------------------------------------------------|---------------------------------------------------------------------------|---------------------------------------------------------------------------------|----------------------------------------------------------------------------|------------------------------------------------------------------------------|--------------------------------------------------------|
| Certification                                                       | s                                                                              |                                                                                   |                                                                           |                                                                                 |                                                                            |                                                                              |                                                        |
| I certify under pen                                                 | alty of perjury that I a                                                       | m authorized to submit                                                            | t this request on beha                                                    | If of the applicant or co                                                       | onsortium.                                                                 |                                                                              |                                                        |
| l certify under pen<br>contained therein                            | alty of perjury that l h<br>are true.                                          | ave examined this requ                                                            | lest and all attachmer                                                    | nts and to the best of n                                                        | ny knowledge, informa                                                      | ation, and belief, all sta                                                   | tements of fact                                        |
| I certify under pen<br>services. "Cost-effe<br>applicant deems re   | alty of perjury that th<br>ective" is defined as th<br>elevant to choosing a   | e applicant or consortiu<br>ne "method that costs th<br>method of providing th    | im has considered all<br>ne least after consider<br>e required health car | bids received and sele<br>ration of the features, o<br>e services." 47 CFR § 54 | cted the most cost-eff<br>quality of transmissior<br>4.622(c).             | ective method of provi<br>n, reliability, and other f                        | ding the requested<br>actors that the                  |
| I certify under pen                                                 | alty of perjury that all                                                       | RHC Program support                                                               | will be used only for e                                                   | eligible health care pur                                                        | poses.                                                                     |                                                                              |                                                        |
| I certify under pen<br>Healthcare Conne                             | alty of perjury that th<br>ct Fund Program.                                    | e applicant or consortiu                                                          | im is not requesting s                                                    | upport for the same se                                                          | ervice from both the T                                                     | elecommunications Pro                                                        | gram and the                                           |
| I certify under pen<br>understand that a                            | alty of perjury that th<br>ny letter from the Adr                              | e applicant or consortiu<br>ninistrator that erroned                              | im satisfies all of the i<br>ously commits funds f                        | requirements under Se<br>or the benefit of the ap                               | ection 254 of the Act a<br>oplicant may be subject                         | nd applicable Commiss<br>ct to rescission.                                   | ion rules, and                                         |
| I certify under pen                                                 | alty of perjury that I h                                                       | ave reviewed all applica                                                          | able rules and require                                                    | ments for the RHC Pro                                                           | gram and complied w                                                        | ith those rules and req                                                      | uirements.                                             |
| I understand that<br>bidding process, a<br>years after the last     | all documentation ass<br>Il billing records for se<br>t date of service delive | ociated with this applic<br>ervices received and any<br>ered in a particular fund | ation, including all bio<br>y other documentatio<br>ling year pursuant to | ls, contracts, scoring m<br>n demonstrating comp<br>47 CFR §§ 54.631 or as      | atrices, and other info<br>liance with the rules r<br>otherwise prescribed | ormation associated wi<br>must be retained for a p<br>by the Commission's re | th the competitive<br>period of at least five<br>ules. |
| I certify under pen<br>service provider p                           | alty of perjury that th<br>articipating in or seek                             | e applicant or consortiu<br>ing to participate in the                             | im and/or its consulta<br>RHC Program.                                    | int, if applicable, has no                                                      | ot solicited or accepte                                                    | d a gift or any other thi                                                    | ng of value from a                                     |
| I certify under pen<br>or other financial s<br>rules requiring fair | alty of perjury that an<br>stake in the vendor ch<br>r and open competitiv     | y consultants or third p<br>losen to provide the req<br>re bidding.               | arties associated with<br>juested services, and                           | n this request or RFP do<br>that they have otherwi                              | o not have an ownersl<br>se complied with RHC                              | nip interest, sales comn<br>Program rules, includi                           | nission arrangement<br>ng the Commission's             |
| BACK EXIT                                                           |                                                                                |                                                                                   |                                                                           |                                                                                 |                                                                            |                                                                              | SAVE & CONTINUE                                        |

# Signature

 Sign by typing your first and last name into the Digital Signature field.

| Start Page         | Competitive<br>Bidding | Service Provider<br>Information | Expense Items | Additional<br>Documentation | Confidentiality | Certifications | Signature    |
|--------------------|------------------------|---------------------------------|---------------|-----------------------------|-----------------|----------------|--------------|
| ignatur            | е                      |                                 |               |                             |                 |                |              |
| Current User Infor | mation                 |                                 |               |                             |                 |                |              |
|                    |                        | Name                            |               |                             |                 |                |              |
|                    |                        | Email                           |               |                             |                 |                |              |
|                    |                        | Phone                           |               |                             |                 |                |              |
|                    |                        | Title                           |               |                             |                 |                |              |
|                    | E                      | mployer's FCC RN                |               |                             |                 |                |              |
| Signature          |                        |                                 |               |                             |                 |                |              |
|                    | Ce                     | rtifier's Full Name             |               |                             |                 |                |              |
|                    |                        | Digital Signature               |               |                             |                 |                |              |
|                    |                        | Date                            |               |                             |                 |                |              |
|                    |                        |                                 |               |                             |                 |                |              |
|                    |                        |                                 |               |                             |                 | 6              |              |
| BACK EXIT          |                        |                                 |               |                             |                 |                | CERTIFY & SU |

# **After Submitting**

- You will receive an email letting you know that your form has been received.
  - If you do not receive an email, please go back into My Portal and be sure that you actually signed and submitted the form.
- Draft forms remain in RHC Connect but are not considered submitted until signed, certified, and submitted.
- The reviewer will reach out if additional information is needed.
- No funding decisions will be issued until after the close of the filing window period.
- Once your funding request has been approved, you will receive a Funding Commitment Letter (FCL) that will include all corresponding information to your funding request.

Available for Public Use

# **Questions?**

Available for Public Use

#### **Best Practices**

#### HCF Program Funding Request Office Hours

# **Submission Checklist**

- Document(s) confirming the monthly cost for your services (e.g., a copy of your bill dated within the requested funding period) or the most currently available bill as the filing window closes before the funding year opens
- A copy of all bids that were received for your request for services including the winning bid, all bids that were rejected and any bids that were disqualified and why
- A list of the bid evaluation criteria and copy of the bidding evaluation matrix
- A list of people who evaluated bids including title, role, and their relationship to the applicant
- Internal documents related to the selection of the service provider (upon request)
- Copies of any correspondence with service providers prior to and during the competitive bidding process (upon request)
- A copy of any new contract signed for your services
- Award letter to winning vendor (upon request)
- Contact information for the service provider and all responsible account holders
- □ The start and end location of your services.
- □ Viable source letter for consortia applicants (35 percent contribution)

\* Any information that cannot be located on the submitted supporting documentation will result in an Information Request

# **Best Practices – Competitive Bidding**

- Begin your competitive bidding process early.
  - Bidding period opened on July 1, 2024, for FY2025.
- Once the ACSD has passed and you've chosen a service provider, include them when you reply to Information Requests via email.
- Ensure your service provider is aware of all the necessary documentation needed for future steps in the application process.
- All bid correspondence should be handled via email for audit purposes.
- HCPs and service providers are required to retain documentation for a minimum of five years.

# **Best Practices – FCC Form 462 (Funding Request)**

- Do not enter into an agreement with a service provider until after the ACSD has passed.
- Include all required documentation when submitting your FCC Form 462.
- Include a cover letter if needed to clarify information entered into the FCC Form 462.
- If submitting funding requests for equipment, data center or administrative offices or network expenses, tip sheets can be found on the <u>Step 4: Submit Funding Requests</u> webpage under the Additional Resources section.
- Be sure to actually sign, certify and submit all FCC Forms 462 before 11:59 p.m. ET on April 1, 2025 (Drafts are not considered submitted).
- HCPs and service providers are required to retain documentation for a minimum of five years.

Available for Public Use

#### **Resources**

#### HCF Program Funding Request Office Hours

# **Upcoming Trainings**

Please join the RHC outreach team for the following webinars:

- Telecom Program Office Hours Webinar:
  - When: Wednesday, March 19, 2025, from 2-3 p.m. ET <u>Register</u>
- FY2025 Service Provider Training:
  - When: Wednesday, March 26, 2025, from 2-3 p.m. ET <u>Register</u>
- For a list of upcoming webinars, check the RHC <u>Upcoming Dates</u> webpage for dates and details.

# **Online Resources**

- <u>RHC Learn</u>
- <u>Step 4: Submit Funding Request</u> webpage
- <u>Welcome to RHC Connect FCC Form 462</u> webpage
- <u>Competitive Bidding Exemptions</u>
- <u>Request for Proposals (RFPs)</u>
- <u>Network Plans</u>
- Funding Limitations Tip Sheet
- Off-site Data Centers and Admin Offices Tip Sheet
- Equipment Tip Sheet
- <u>Authorizations</u> webpage
- <u>RHC Connect User Guide Third-Party Authorizations</u>

## **Online Resources - RHC Connect**

- <u>Welcome to RHC Connect FCC Form 460</u> webpage
  - RHC Connect User Guide
  - <u>Welcome to RHC Connect FCC Form 460</u> self-paced video training guide
- Welcome to RHC Connect FCC Form 461 webpage
  - <u>RHC Connect User Guide</u>
  - <u>Welcome to RHC Connect FCC Form 461</u> self-paced video training guide
- <u>Welcome to RHC Connect FCC Form 462</u> webpage
  - <u>RHC Connect User Guide</u>
  - <u>RHC Connect FCC Form 462</u> self-paced video training guide
- <u>Welcome to RHC Connect FCC Form 463</u> webpage
  - RHC Connect Form User Guide
  - <u>RHC Connect FCC Form 463</u> self-paced video training guide
- Information Request Tip Sheet

## **RHC Program Customer Service Center**

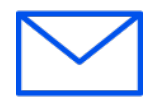

- Email: <u>RHC-Assist@usac.org</u>
- Include in your email:
  - HCP Number
  - FRN Number
- Phone: (800) 453-1546
  - Hours are 8 a.m. 8 p.m. ET
  - Monday- Friday
- Additional Hours Filing Window Close:

#### **The RHC Customer Service Center**

| The RHC Customer Service Center CAN                                          | The RHC Customer Service Center CANNOT                                                    |
|------------------------------------------------------------------------------|-------------------------------------------------------------------------------------------|
| Answer general questions regarding both programs                             | Determine eligibility of a specific site or service before<br>an official form submission |
| Provide account holder information for an HCP                                | Review a form or document for accuracy before an official submission                      |
| Provide clarity regarding FCC Report and Order 19-78<br>and other FCC orders | Contact a service provider or other account holder on someone else's behalf               |
| Provide helpful resources and best practices for forms                       | Provide documents that are not already accessible in My Portal                            |
| Assist with My Portal and RHC Connect                                        | Transfer a call to a specific form reviewer                                               |

Available for Public Use

# **Questions?**

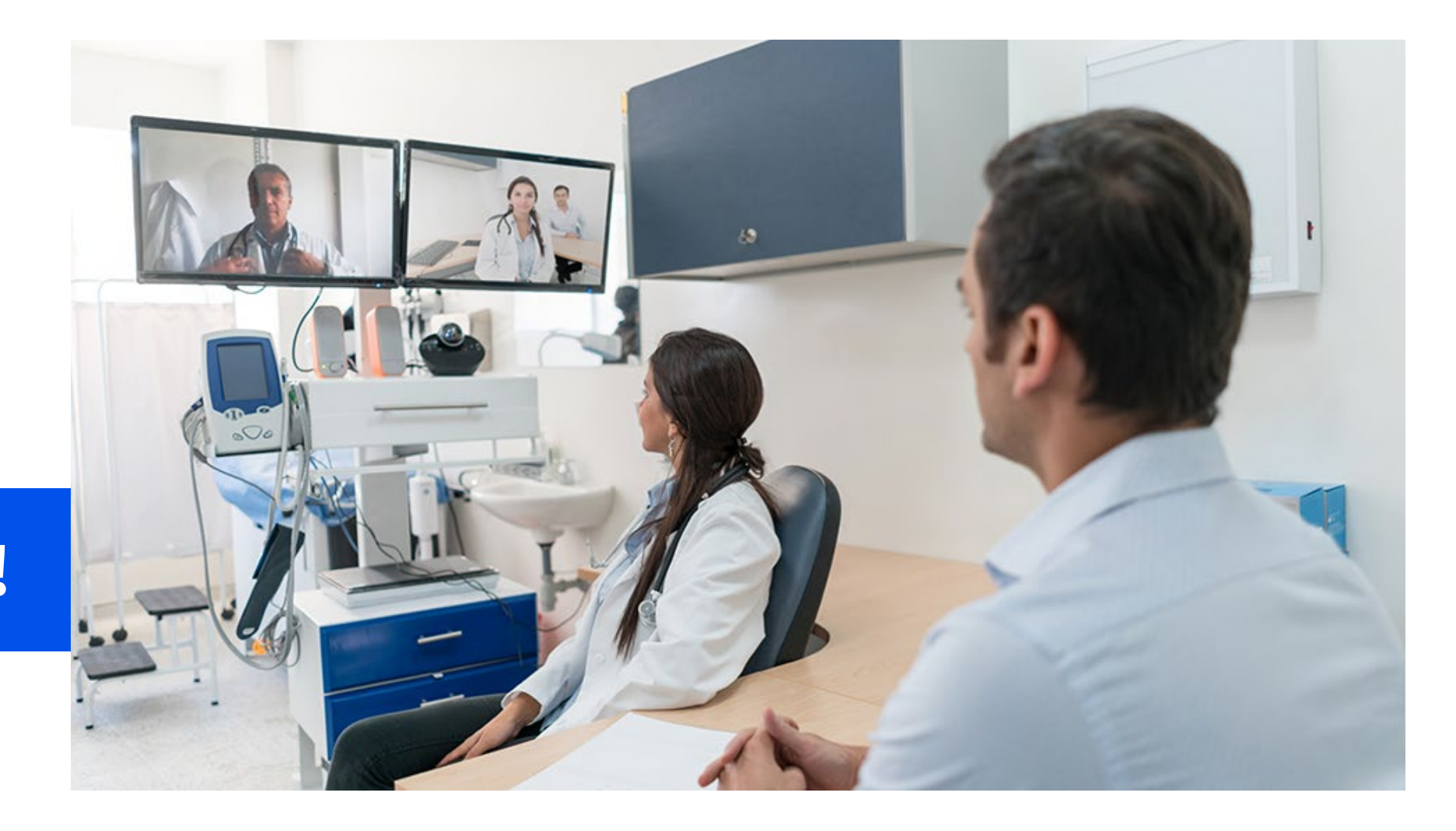

# **Thank You!**

Available for Public Use

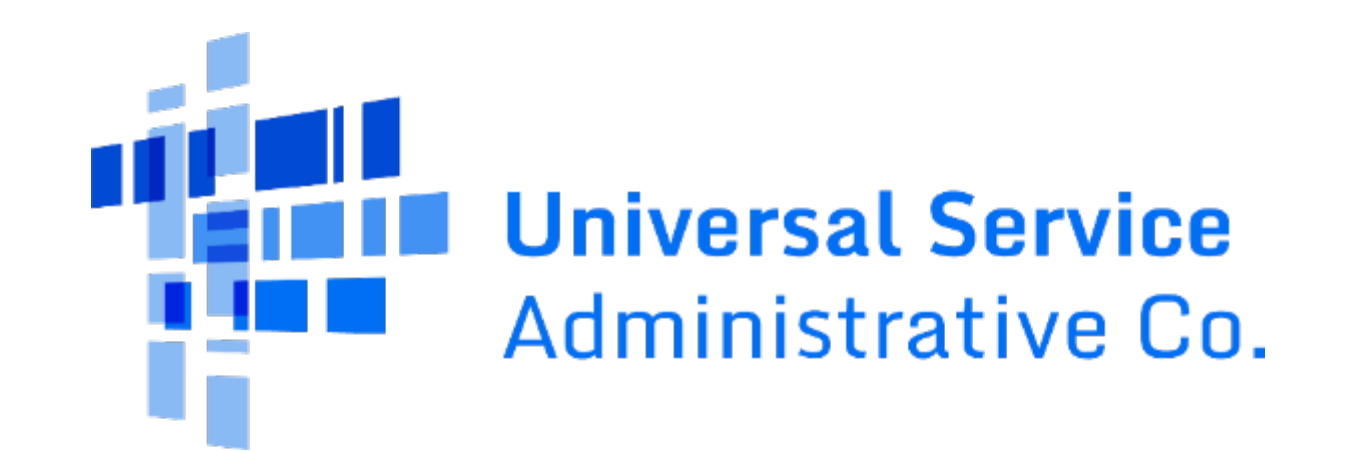